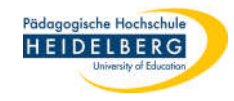

## Kamerabild drehen in Zoom

- 1. Zoomsitzung öffnen
- 2. Video aktivieren
- 3. Videoeinstellungen wählen:

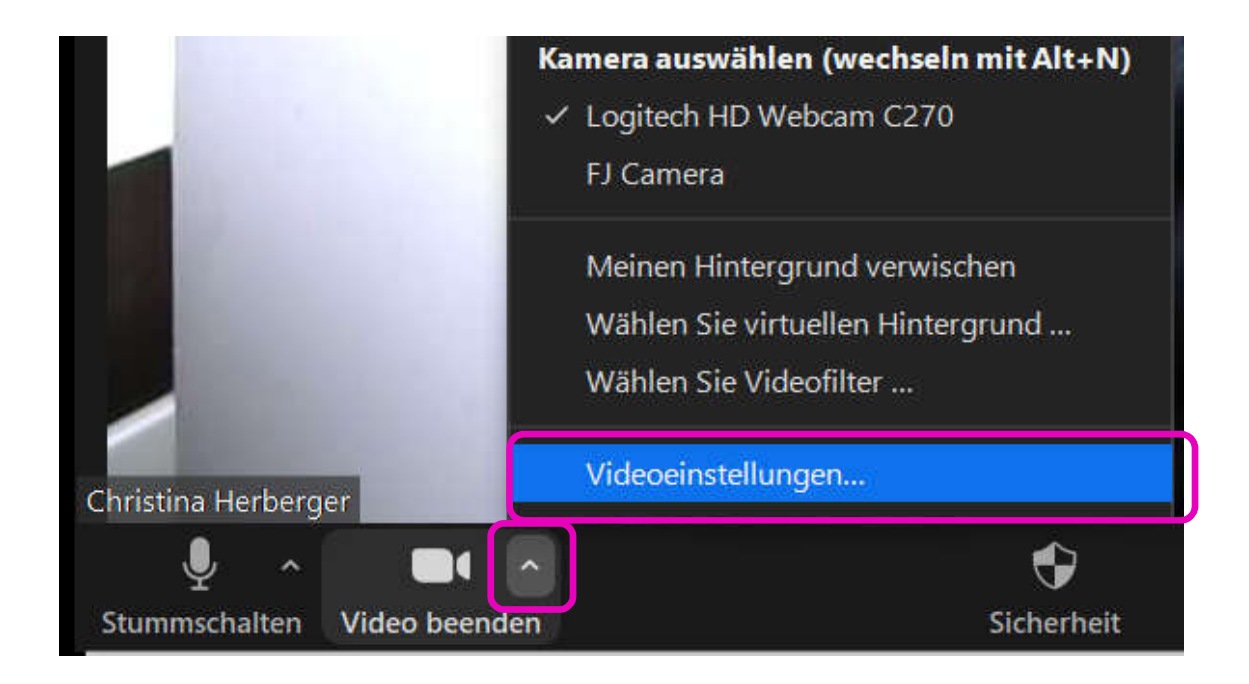

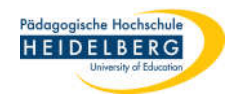

4. es öffnen sich die Videoeinstellungen:

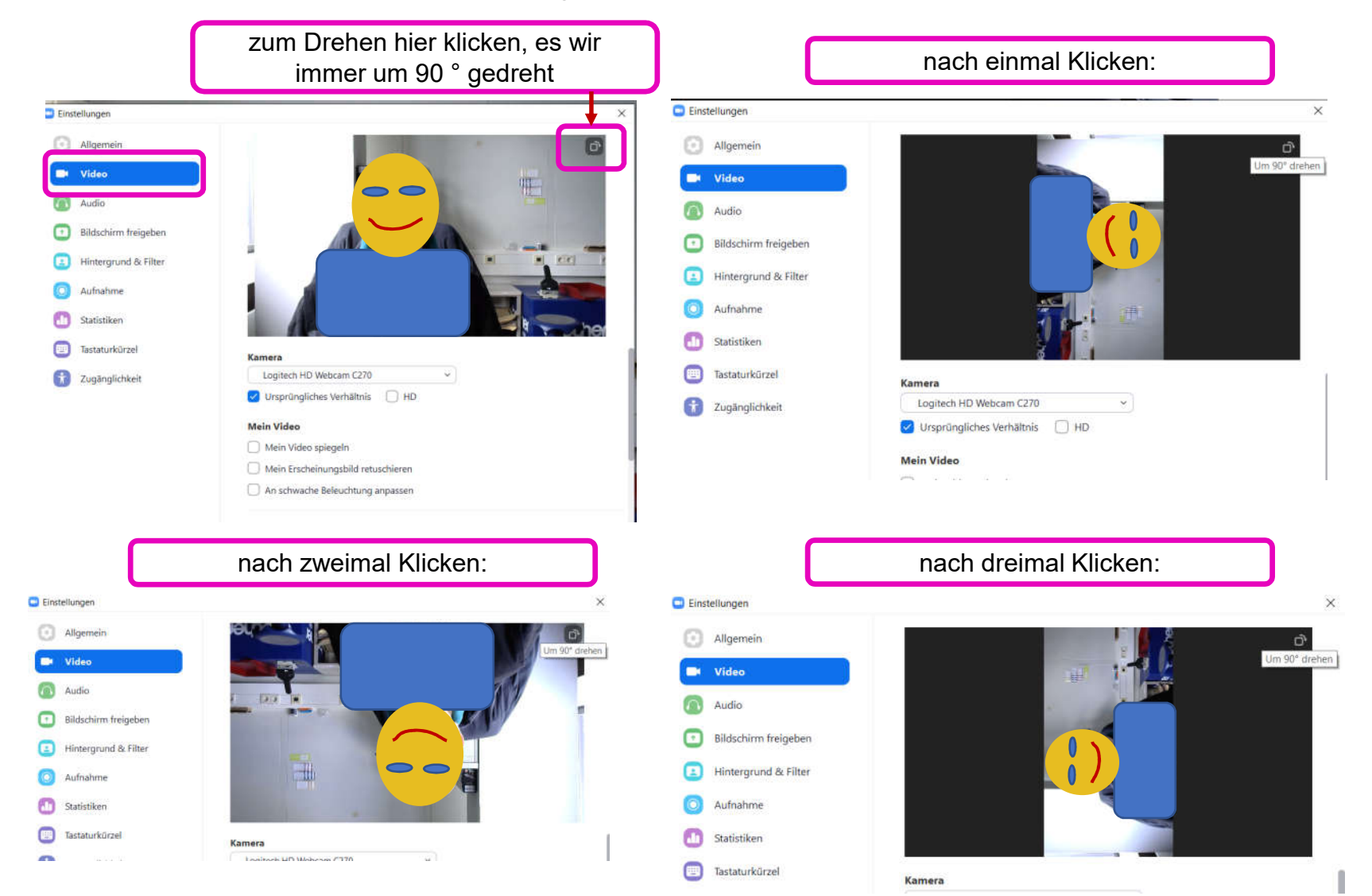

- 5. der vierte Klick bringt das Bild dann wieder in die übliche Darstellung.
- 6. Dialog über das x schließen